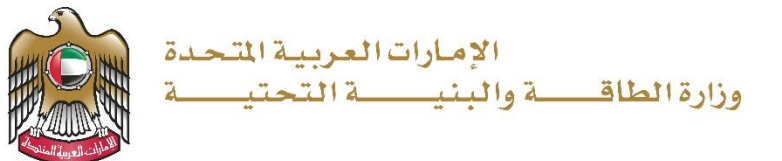

## دلیل المستخدم تجدید ترخیص بحار

## الإصدار 1.0 2023

TEL، هاتف UNITED ARAB EMIRATES 8006634، الإمارات العربية المتحدة DUBAI دبي P.O. BOX، ص.ب. ABU DHABI 1828 أبو ظبي ABU CHABI 280، ب

www.moei.gov.ae

- 1. الدخول إلى الموقع الالكتروني للوزارة: <u>https://www.moei.gov.ae</u>
- 2. من الصفحة الرئيسية اختيار " دليل الخدمات"، ومن ثم اختيار "خدمات النقل البحري" و اختيار الخدمات الفرعية " خدمة شؤون البحارة " و يمكنكم الاطلاع على "بطاقة الخدمة" أو الدخول مباشرة للخدمة عبر الضغط على زر "ابدأ الخدمة".

|       |                                        | الإمارات العربية المتح<br>وزارة الطاقــــة واليذيــــة التحتيــ |                            |                             |                       | a Q                                       | اللغات 🏶 💠 🛞             |
|-------|----------------------------------------|-----------------------------------------------------------------|----------------------------|-----------------------------|-----------------------|-------------------------------------------|--------------------------|
|       |                                        | Liq o                                                           | المشاركة الرقمية اتصر      | البيانات المفتوحة           | المركز الإعلامي       | لخدمات مركز المعرفة                       | 🍙 عن الوزارة ا           |
|       |                                        |                                                                 |                            | ة في<br>حتية<br>• •         | لمستدام<br>البنية الت | ة العالمية ا<br>ة والمياه و<br>كان والنقل | الرياد<br>الطاق<br>والإس |
|       | المفضل لی                              | ن خدمة Q حالة الطلب ⊘                                           | ه البحث المفتاحية للبحث عر | قم بإدخال كلمان             |                       | و الإجراءات                               | الخدمات                  |
|       | خدمات النقل البحري                     | خدمات النقل البحري                                              | بحري                       | خدمات النقل ال              | $\sim$                | ات الجيولوجية والبترول                    | الخدم                    |
|       | إلغاء ترخيص بحار                       | تجديد ترخيص بحار                                                | الشهادة الأهلية            | طلب إصدار ا<br>والإقرار     | $\sim$                | ه البنية التحتية                          | 🛁 خدمان                  |
|       |                                        |                                                                 |                            |                             | ^                     | ن النقل البحري                            | للله خدمان               |
|       | خدمات النقل البحري                     | خدمات النقل البحري                                              | بحري                       | خدمات النقل ال              |                       | ت السفن التجارية                          | خدما                     |
|       | طلب تجديد إقرار إعتراف<br>بشهادة أهلية | طلب تجديد الشهادة الأهلية<br>والإقرار                           | المهندسين و<br>پين         | نظام اختبار<br>الضباط البحر |                       | ت قوارب النزهة                            | خدما،                    |
|       |                                        |                                                                 |                            |                             |                       | ت المرفق المينائي                         | خدما                     |
| -viv- | کل الخدمات 🗧                           | ••                                                              |                            |                             |                       | ت المتدوبين<br>ت شؤون البحارة             | خدما                     |
|       |                                        |                                                                 |                            |                             | $\sim$                | ت النقل البري                             | 🚓 خدمان                  |

3. سيتم تحويلكم لصفحة تسجيل الدخول، يرجى استخدام حساب الهوية الرقمية للتمكن من استخدام الخدمة.

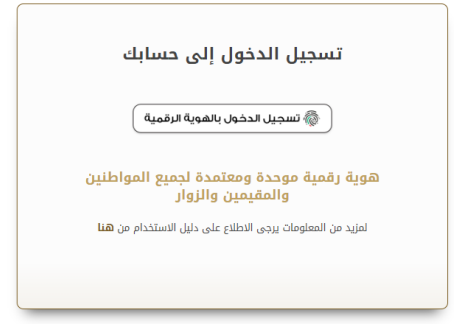

## 4. تعبئة بيانات الطلب.

| الرئيسية / الكدمة / خدمات النقل البحري   |  |
|------------------------------------------|--|
| طلب تجديد ترخيص بحار للعمل على متن السفن |  |
| رقم رخصة مزاولة المهنة                   |  |
| ه بحث                                    |  |

|            |                                                               | معلومات البحار                        | ۲ |
|------------|---------------------------------------------------------------|---------------------------------------|---|
|            | المهنة                                                        | مركز التسجيل +                        | Ţ |
| *          | قائد وسيلة بحرية                                              | يرجى الدفتيار 🔻                       | • |
|            | اسم المرشح باللغة الانجليزية                                  | منطقة العمل                           | • |
|            | This is a testing License                                     | اعالي البدار                          | • |
|            | تاريخ الميلاد                                                 | اسم المرشح باللغة العربية             |   |
| <b>Ö</b>   | 19/10/1984                                                    | This is a testing License             |   |
|            | مكان اصدار جواز السفر *                                       | رقم جواز السفر. •                     |   |
|            |                                                               |                                       |   |
| الإنجليزية | يمحن الخنابة بالنعة العربية او النعة<br>تاريخ انتهاء الجواز • | تاريخ اصدار الجواز =                  |   |
| <b>1</b>   | 31/12/2019                                                    | 01/12/2016                            |   |
|            | تاريخ إصدار الهوية                                            | رقم الهوية                            |   |
| <b></b>    | 11/12/2016                                                    |                                       |   |
|            | الجنسية                                                       | تاريخ انتهاء الهوية                   |   |
| •          | الهند                                                         | 31/12/2017                            |   |
|            | رقم المحمول                                                   | الجنس =                               |   |
|            |                                                               | <ul> <li>ذكر</li> <li>أنه.</li> </ul> |   |
|            |                                                               |                                       |   |
|            | العنوان                                                       | البريد الالكتروني                     |   |

|                                    | طلب تجديد ترخيص بحار للعمل على متن السفن                                                                                                    |
|------------------------------------|----------------------------------------------------------------------------------------------------|
|                                    | معلومات الرخصة                                                                                                    |
|                                    | + طایبکا العبار<br>• Smart Vision For Information Systems 000084                                                                                                    |
| ظ ومتابعة لاحقا 🗅 السابق 🗸 إلغاء 🗙 | ال من السودج (100%) من السود (100%) من السود (100%) من (100%) من (100%) من (100%) من (100%) من (100%) من (100%) من (100%) من (100%) من (100%) من (100%) من (100%) من (100%) من (100%) من (100%) من (100%) من (100%) من (100%) |

| للعمل على متن السفن                    | طلب تجديد ترخيص بحار ا |
|----------------------------------------|------------------------|
| مات السفينة                            | معلور                  |
| جميع سفن الشركة                        | -                      |
| سفينة رقم التسجيل                      | اسم ال                 |
| All the company's ve                   | ssels                  |
| تسجيل                                  | ميناء ال               |
|                                        |                        |
|                                        |                        |
| 🔞 حفظ ومتابعة لاحقا 🗅 ط السابق 🗸 الفاء | 100%                   |
|                                        | إكتمال النموذج         |

|         | ں بحار للعمل على متن السفن                                                                                                    | طلب تجديد ترخيد      |
|---------|----------------------------------------------------------------------------------------------------|----------------------|
|         | المرفقات<br>اسحب الملفات هنا<br>الملفات المسموح بإرغافها (pgjpegpng) بأغمى عدد 1 ملفات وما يصل إلى 2 ميغا بايت الحجم                                                                                              | •                    |
| B       | مورة الدوار البدري .<br>است. الملفات هنا<br>الماهان السموير إرابكمار الامرابورسراويرومزوري بالمي عد 4 ملفات وما يمل إلى 4 مينا بايت الحمر                                                                         |                      |
| Ð       | مورة دوارا السفرار والإفامة للممل في المياة الافليمية او بدائلة الهوية -<br>اسحب الملفات هنا<br>النباقت السموم يزوغهما (الميازموسترومزومزو) بالمرى عدة بمتماند وما يمل إلى 4 مينا بابت الحمر                      |                      |
| Ð       | مورة من ششادات السلامة الحلمية<br>اسمب المقامات هذا<br>النفاذ السموع راواملما (المرابع ومراورو) بالمبي عد 4 ملفات وما يمل إلى 4 ميلاً بابت الحم                                                                   |                      |
| Ð       | مورة من ششادة اعسران السفيلة/لردين ملامي ساري المغمول .<br>اسمي الملقات هذا<br>النامات السسوي إرابانها (المرابوسيروسيروسي) بالمى عداء علمات وما يمل إلى 4 مينا بايت الجمع                                         |                      |
|         | مورة من الشهندة الأهلية +<br><b>اسمب الملفات هنا</b><br>النفقة السموي إروغاها (العرابيوسراوير ومزورو) بألمى عدة منفات وما يعل إلى 4 مينا بابت الحوم                                                               |                      |
| Ð       | الفحص الحليي البيادر .<br>استحب الملفات هنا<br>الناهات السمود ياروكهاها (المياويه-بالوميروميزويز) بالعمى عدد4 ملفات وما يمل إلى 4 ميلة بايت الحمر                                                                 |                      |
| Ð       | نسخة التحقق من الشهادة سادرة من دولة العام أو موقع المنظفة البحرية الدولية بالوطائف العلية)<br>اسحب الملقات هنا<br>الماهان المسمور بإرفاعها (المياريو-مزومر ومرزوم) بالعمن عد 4 مقات وما يحل إنى 4 مينا بايت الجم |                      |
| B       | متابقة المنادوب سارية المعنول - وجمعي البطائقة<br>اسحب الملقات هنا<br>المامات المسمو ارواغها الاميام ومروميو بالممن عند 4 مقات وما يمل إلى 4 مينا بايت الجم                                                       |                      |
| elžij X | ق حفظ ومتابعة لاحقا 🔁 السابق 🗸 التالى                                                                                                    | 0%<br>إكتمال النموذج |

| , بحار للعمل على متن السفن                   | طلب تجديد ترخيص |
|----------------------------------------------|-----------------|
| حفظ وإنهاء الحللب                            |                 |
| akesije                                      | -               |
|                                              | 1               |
| 8                                            | ۲               |
|                                              | 1               |
| 🗟 حفظ ومتابعة لاحقا 🔿 السابق 🔨 إرسال 🗙 إلغاء | 100%            |

- 5. ارسال الطلب بالضغط على "إرسال"
- رضاكم غايتنا، يرجى تعبئة الاستبيان الخاص بالرضا عن الخدمة الإلكترونية ، عند ظهور النافذة المنبثقة التالية:

| United Arab Emirones |                                                                                                    | نبض المتعاميل<br>CUSTOMER PULSE |                       |                                                                              |                                                       |
|----------------------|----------------------------------------------------------------------------------------------------|---------------------------------|-----------------------|------------------------------------------------------------------------------|-------------------------------------------------------|
|                      | استبیان نبض المتعامل<br>بشخل عام، ما مدی رضاك عن انددمهَ؟*                                                                                                    | † ⊕ Arabic ∽                    | United Arab Emissions | استبيان نبض المتعامل                                                         | نبـــض المتعامــــل<br>CUSTOMER PULSE<br>T @ Arabic ~ |
|                      |                                                                                                    | ź                               |                       | هل هناك شيء ادر نود مشاركتنا به؟<br>بردي البختيار                            |                                                       |
|                      | نین<br>میرون<br>در میرون<br>در میرون<br>میرون<br>میرو<br>میرون<br>میرون<br>میرو<br>میرون<br>میرو<br>میرو<br>میرون<br>میرو<br>میرو<br>میرو<br>میرو<br>میرو<br>میرو<br>میرو<br>می میرو<br>میرو<br>می میرو<br>میرو<br>میرو<br>می میرو<br>میرو<br>میرو<br>می میرو<br>میرو<br>میرو<br>میرو<br>می میرو<br>میرو<br>می میرو<br>میرو<br>میرو<br>می میرو<br>می میرو<br>میرو<br>میرو<br>میرو<br>میرو<br>می می می می می می می میرو<br>میرو<br>می می می می می می می می می می می می می م |                                 |                       | معمد<br>للتواصل برجى إدخال رقم هاتفك أو الاريد الانختروني<br>السابق<br>ريسال |                                                       |
|                      | باناغ على لذريانات في الحدول على الخدوة، ما مدى موافقات على<br>العدارات الثالية؟         العدارات الثالية؟           بورانه معاولات الثامية؟         أي أي أي أي أي أي أي أي أي أي أي أي أي أ                                                                                                    |                                 |                       |                                                                              |                                                       |

- 7. بعد اعتماد الطلب من قبل الوزارة، ستصلكم الشهادة المطلوبة تلقائيا عبر البريد الالكتروني، كما يمكنكم الإطلاع وتحميل الملفات من خلال صفحة المتعامل من خلال حالة الطلب أو من خلال صفحة طلباتي:
  - a. الضغط على رابط "طلباتي" كما هو موضح في الصورة

| مردبا،<br>تجربة الخدمة 🗸 | 🗄 طلباتي 🕢 عمليات الدفع | 80 اللوحة الرئيسية |
|--------------------------|-------------------------|--------------------|
|                          |                         |                    |

b. إمكانية البحث و الفرز حسب حالة الطلب/تاريخ الطلب/الرقم المرجعي/اسم الخدمة:

|                |      | 🗐 طلباتي             |
|----------------|------|----------------------|
| مة             | الخد | الخدمات بحسب التصنيف |
| رجى الاختيار 🗸 | ~    | خدمات النقل البحري   |
| PRO ā          | شر   | شركاتي               |
| رجى الاختيار 🗸 | ~    | يرحى الاختيار        |
|                |      | حالة الطلب           |
|                | ~    | يرجى الاختيار        |
|                |      | الكلمة (رقم الطلب)   |
|                |      |                      |
|                |      | استخدم النطاق الزمني |
|                |      | بحث إعادة تعيين      |